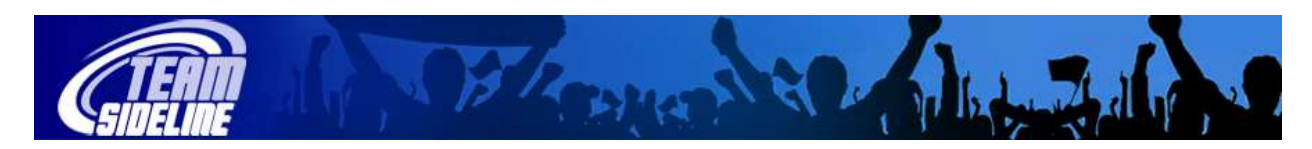

## Coach Sign In

## Welcome

This document explains how to find the Team Name link so you can see Roster and other information about your Team, as well as contact information for other Coaches in your Division.

## Steps

| 1 | Go to your main organization web site and sign in. Just click the "Sign In" link in the upper left of the web site under "Home" to sign in.                                                                                                    |
|---|----------------------------------------------------------------------------------------------------|
|   | Home                                                                                                    |
|   | Sign In                                                                                                    |
|   | Contact Us                                                                                                    |
|   | <b>Important Note:</b> You must sign in using the same email address you used for Registration because your Administrator has used this email address to enable you to see the Coach Sign In related information.                              |
| 2 | After you sign in, look for your Team Name link under the "My Teams" section in the left sidebar.                                                                                                    |
|   | My Team Sites                                                                                                    |
|   | United                                                                                                    |
|   | My Teams                                                                                                    |
|   |                                                                                                    |
|   | Site. To see the Coach Sign In information, like your Roster print-outs, go to the team name link under "My Teams".                                                                                                    |
| 3 | If you sign in and do not see the My Teams link then you have signed in with a different email address than the email address your Administrator has used for the team Coach. In this case you should contact your organization Administrator. |
| 4 | After you click the team name link under "My Teams" you will see a page with your Division Coach contact information at the top. <b>Scroll down</b> the page to see the buttons to click for your Roster print-outs.                           |
|   | Roster                                                                                                    |
|   | Use this section to review your roster.                                                                                                    |
|   | Detailed Roster Report Safe Roster Report Emergency Medical Auth Forms                                                                                                    |
|   | Important Note: The Coach Information section displays at the top of the page, so make sure you scroll down the page using your web browser scroll bar to see the Roster buttons shown above.                                                  |

End of Process